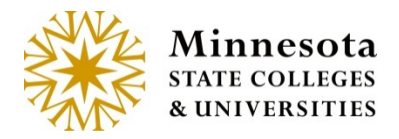

# WAIT LIST REPORT

### Wait List Report

This report provides the ability to search, view, export, and print the count of students on a waitlist for each course that have been set to be Wait Listed by the Waitlist Flag in Web Curriculum.

**NOTE:** This report is available for faculty members that are instructors of courses in the year/term that is being accessed.

Click on *Class Management* from the left side of the screen.

| Employee e-Services     |
|-------------------------|
| Home                    |
| Account Management      |
| Advisees                |
| Class Management        |
| Class List              |
| Faculty Overrides       |
| Grade & LDA Entry       |
| Wait List Report        |
| Courses                 |
| Position Information    |
| Contact Us              |
| Campus Links            |
| BSU Bookstore Booklist  |
| Return to MyBSU Portal  |
| Faculty/Staff Directory |
| Class Schedule          |
| Registration Help       |

Then click on the Wait List Report link.

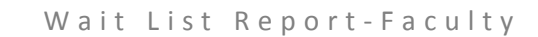

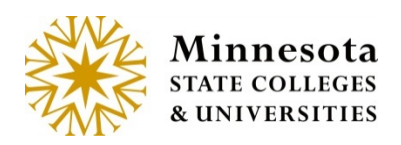

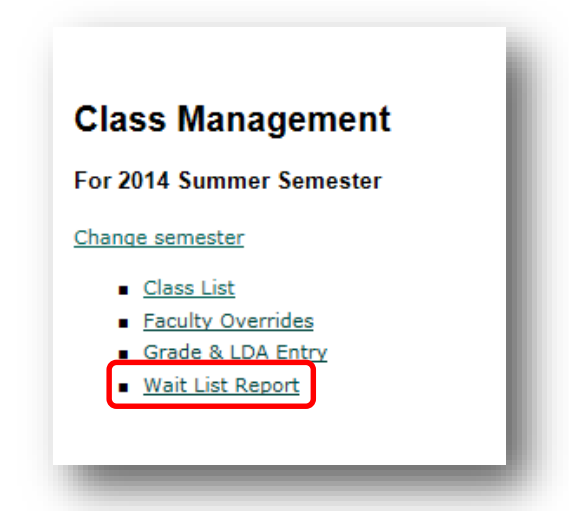

After Clicking on the *Wait List Report* Link, the link will access a new application. This will open to the *Wait List Report* screen. The Wait List Report will display. The [\*] field are required field.

| Wait List Report                    |        | The <b>[Clear</b> ] button will reset | ] |
|-------------------------------------|--------|---------------------------------------|---|
| * Year/Term 20121 - 2011 Summer     |        | to the default settings               |   |
| * Campus 070 - Bemidji State Univer | sity 💽 |                                       | - |
| * Site All                          |        |                                       |   |
| Department All                      |        |                                       |   |
| Instructor Name Laverack            | Elton  |                                       |   |
| Search Clear                        |        |                                       |   |

Select the Year/Term from the drop down box [

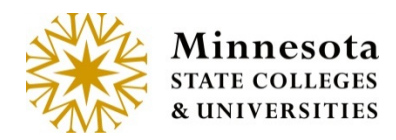

| * Year/Term | 20121 - 2011 Summer          |
|-------------|------------------------------|
|             | 20121 - 2011 Summer          |
|             | 20123 - 2011 Fall            |
| Campus      | 20125 - 2012 Spring          |
|             | 20131 - Summer 2012          |
|             | 20133 - 2012 Fall            |
| Site        | 20135 - 2013 Spring          |
|             | 20141 - 2013 Summer          |
|             | 20143 - 2013 Fall            |
| Department  | 20145 - 2014 Spring          |
|             | 20151 - 2014 Summer Semester |
|             | 20153 - 2014 Fall Semester   |

Validate the *Campus* of the course you would like to select. The default is set to *All*. If it is not the correct Campus, click the drop down [] and choose the correct campus.

| * Campus | 070 - Bemidji State University |
|----------|--------------------------------|
|          |                                |

Then Validate the Site. The default is set to *All*. If a certain *Site* needs to be choose then click on drop down

[I] and choose the site.

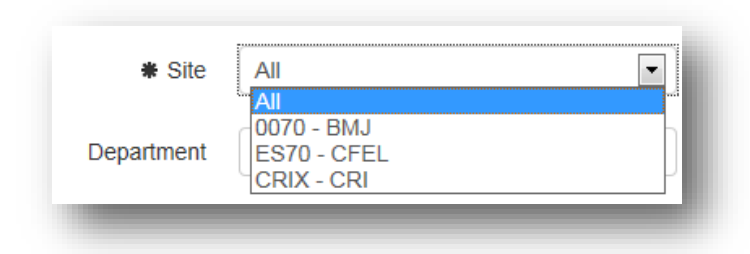

The *Department* is not a required field. The purpose of this field is to be able search by a department. The default is set to *All*.

The Instructor Name will be prepopulated with the faculty name.

Search results will be linked to the Instructor name.

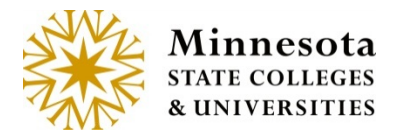

Once Validation and search criteria have been completed, then click on the [**Search**] button.

## Wait List Results

The Wait List Results page will display.

This report provides detail of the *Course ID*, *Subject*, *Course #*, *Section #*, *Title*, *Campus*, *Site*, *Instructor*, *Max Seats* (number of seats available), # *Enrolled* (Number of students currently enrolled), and # *on Wait List* (number of students on a waitlisted course).

| ourse | Subject | Course<br># | Section<br># | Title                                                   | Campus | Site | Instructor         | Max<br>Seats | #<br>Enrolled | Wait<br>List |
|-------|---------|-------------|--------------|---------------------------------------------------------|--------|------|--------------------|--------------|---------------|--------------|
| 51000 | ACCT    | 1102        | 90           | Principles Of Accounting II                             | 070    | ES70 | Laverack,<br>Elton | 3            | 4             | 3            |
| 51054 | CRJS    | 3351        | 90           | Criminal Profiling                                      | 070    | ES70 | Laverack,<br>Elton | 30           | 0             | 0            |
| 51055 | CRJS    | 3201        | 90           | Research Methods and Statistics for<br>Criminal Justice | 070    | ES70 | Laverack,<br>Elton | 25           | 0             | 0            |
| 51093 | CRJS    | 3315        | 90           | Criminology and Delinquency                             | 070    | ES70 | Laverack,<br>Elton | 35           |               | 0            |
| 51094 | CRJS    | 3380        | 90           | Community Corrections                                   | 070    | ES70 | Laverack,<br>Elton | 30           |               | 0            |
|       |         | _           |              |                                                         |        |      |                    |              | 5 T           | otal Result  |

The column header with *# on Wait List* indicates the number of students on the current waitlist. This number while change with additions and drops from the waitlist. If the number is *0*, then currently no students are on the wait list.

**NOTE:** This report is available for faculty members that are instructors of courses in the year/term that is being accessed.

**NOTE:** This report list displays by the student's time stamp when they added themselves to the waitlist. The oldest time stamp first.

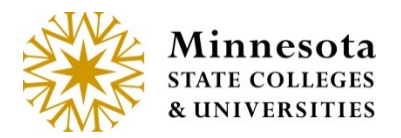

To view the students on a wait list for a specific course, click on the blue *Course ID* number link.

This report details the information of the students on the waitlist, which includes *Student ID, Student Name* and *email addresses*.

| Course ID  | Subject | Course #     | Section # | Title                       | Campus      | Site     | Instructor        | Max Seat | s # Enro | lled Wait List             |
|------------|---------|--------------|-----------|-----------------------------|-------------|----------|-------------------|----------|----------|----------------------------|
| 151000     | ACCT    | 1102         | 90        | Principles Of Accounting II | 070         | ES70     | Laverack, Elton   | 3        | 4        | 3                          |
| Student ID | St      | udent Name   |           | Email Address               |             |          |                   |          |          | The count of Students on t |
| 00115216   | Ka      | ycee Johnso  | nbaugh    | Kaycee.Jonsonbaug           | h@bemtest.  | edu, Min | nieMouse@xtectte  | xt.com   |          | Waitlist for th            |
| 00019978   | Ril     | ey Johnsonle | ee        | Johnsonlee.Riley@B          | emtest.edu, | mickeyr  | nouse@xtext.com   |          |          | 000100                     |
| 00051457   | Sh      | erlene Johns | son       | Sherlene.johnson@b          | emtest.edu, | Donald.  | duck@xtexttest.co | m        |          |                            |
|            |         |              |           |                             |             |          |                   |          |          |                            |
|            |         |              |           |                             |             |          |                   |          |          | 3 Total Results            |

A list of students will be display on the current Wait list. The emails addresses will display their Institution (type T) email address and/or their Personal Address (type P).

The *Export to Excel* button will allow the information (data) to be exported to an excel document.

Click on the [Export to Excel] button.

Depending on the browser, a popup will display. (This is an example of IE browser)

| Export to Excel Print | 3 Total Results |
|-----------------------|-----------------|
|                       |                 |

Minnesota State Colleges and Universities |Wait list Report Pg 5 Last Updated: *Thursday, April 09, 2015* 

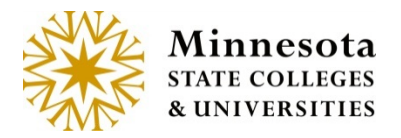

Depending on the browser, a popup will display. (This is an example of IE browser)

Click on the [Open] button.

| Do you want to open or save waitlistDetails_20140303_124924.xlsx from webprocwt0.mnscu.edu? | <u>O</u> pen | <u>S</u> ave <b>•</b> | <u>C</u> ancel | × |
|---------------------------------------------------------------------------------------------|--------------|-----------------------|----------------|---|
|                                                                                             |              |                       |                |   |

The system will then open excel and populate the information from the export.

| XI  | <b>_</b> = ) • ( | ≥ ×   <del>-</del> |                 |               |               |             |             | _                        | waitlistD   | etails_201403 | )3_124924 [P | Protected V | ew] - Micros | oft Excel |   | _ |   |   |   |   |      | 0 × |    |
|-----|------------------|--------------------|-----------------|---------------|---------------|-------------|-------------|--------------------------|-------------|---------------|--------------|-------------|--------------|-----------|---|---|---|---|---|---|------|-----|----|
| Fil | e Ho             | me Ins             | ert Page        | Layout        | Formulas      | Data        | Review      | View Ac                  | robat       |               |              |             |              |           |   |   |   |   |   |   | ~ (? |     | 3  |
| Û   | Protected        | View This          | s file originat | ed from an Ir | nternet locat | ion and mig | iht be unsa | fe. Click for mo         | re details. | Enable E      | diting       |             |              |           |   |   |   |   |   |   |      | >   |    |
|     | A1               |                    | • (*            | $f_{x}$       |               |             |             |                          |             |               |              |             |              |           |   |   |   |   |   |   |      |     | ~  |
|     | А                | В                  | С               | D             | E             | F           | G           | н                        | 1           | J             | K            | L           | M            | N         | 0 | Р | Q | R | S | Т | U    | V   | Ē  |
| 1   |                  |                    |                 |               |               |             |             |                          |             |               |              |             |              |           |   |   |   |   |   |   |      |     |    |
| 2   | Course ID        | Subject            | Course #        | Section #     | Title         | Campus      | Site        | Instructor               | Max Sea     | ts#Enrolle    | d # on Wait  | t List      |              |           |   |   |   |   |   |   |      |     |    |
| 3 1 | 151000           | ACCT               | 1102            | 90            | Principle     | s 070       | ES70        | Laverack,                |             | 3 4           | 1 3          | 3           |              |           |   |   |   |   |   |   |      |     |    |
| 4   |                  |                    |                 |               |               |             |             |                          |             |               |              |             |              |           |   |   |   |   |   |   |      |     |    |
| 5 5 | Student I        | Student M          | N Email Ad      | dress         |               |             |             |                          |             |               |              |             |              |           |   |   |   |   |   |   |      |     |    |
| 6 0 | 00051457         | Sherlene           | .Sherlene       | .johnson@     | bemtest.e     | du, Donal   | d.duck@     | <pre>ktexttest.con</pre> | n           |               |              |             |              |           |   |   |   |   |   |   |      |     |    |
| 7 0 | 0019978          | <b>Riley Joh</b>   | n Johnsonl      | ee.Riley@B    | Bemtest.e     | du, micke   | ymouse@     | xtext.com                |             |               |              |             |              |           |   |   |   |   |   |   |      |     |    |
| 8 0 | 00115216         | Kaycee Jo          | o Kaycee.Jo     | onsonbaug     | h@bemte       | st.edu, Mi  | nnieMou     | se@xtecttex              | t.com       |               |              |             |              |           |   |   |   |   |   |   |      |     |    |
| 9   |                  |                    |                 |               |               |             |             |                          |             |               |              |             |              |           |   |   |   |   |   |   |      |     | 18 |
|     |                  |                    |                 |               |               |             |             |                          |             |               |              |             |              |           |   |   |   |   |   |   |      |     |    |

Save and/or close from Excel to return to the Waitlist Report.

### **View and Print**

The *Print* button allows you to view the list without a scroll bar and print from the browser. Click on the [**Print**] button.

| Export to Excel Print | 3 Total Results |
|-----------------------|-----------------|
|                       |                 |

The *Print* button will bring up a browser page. To print this page, use the Browser's Print option. The print options will vary by browser.

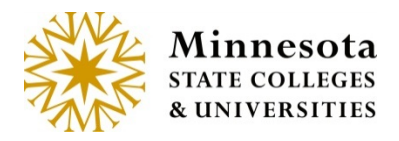

| Wait List  | Result   | s         |           |                             |            |        |                 |           |            |                   |
|------------|----------|-----------|-----------|-----------------------------|------------|--------|-----------------|-----------|------------|-------------------|
| Course ID  | Subject  | Course #  | Section # | Title                       | Campus     | Site   | Instructor      | Max Seats | # Enrolled | # on<br>Wait List |
| 151000     | ACCT     | 1102      | 90        | Principles Of Accounting II | 070        | ES70   | Laverack, Elton | 3         | 4          | 3                 |
| Student ID | Stud     | lent Name | е         | Email A                     | ddress     |        |                 |           |            |                   |
| 00115216   | Kaycee   | Johnsonba | augh Kayc | ee.Jonsonbaugh@bemtest.ee   | du, Minnie | Mous   | e@xtecttext.com | 1         |            |                   |
| 00019978   | Riley Jo | hnsonlee  | Johns     | onlee.Riley@Bemtest.edu, n  | nickeymou  | use@xt | text.com        |           |            |                   |
| 00051457   | Sherlen  | e Johnson | Sherle    | ene.johnson@bemtest.edu, I  | Donald.du  | ck@xt  | exttest.com     |           |            |                   |
| 2 T-+-1 D  | lte      |           |           | _                           |            | -      |                 |           |            |                   |

Click on the Browser Back button to return to the Wait List report.

## **Return to e-Services**

To return to e-Services, click on the Faculty drop down [

|                  |                                |       | Elton Laverack | Remidii State University |
|------------------|--------------------------------|-------|----------------|--------------------------|
|                  |                                |       | LIGH LAVEIACK  | Demicy State Oniversity  |
| Wait List Report |                                |       |                |                          |
| * Year/Term 2    | 20121 - 2011 Summer            |       |                |                          |
| * Campus         | 070 - Bemidji State University |       |                |                          |
| * Site           | All                            |       |                |                          |
| Department       | All                            |       |                |                          |
| Instructor Name  | averack                        | Elton |                |                          |
|                  |                                |       |                |                          |
|                  | Search Clear                   |       |                |                          |
| Instructor Name  | averack<br>Search Clear        | Eiton |                |                          |

Lists of links are available to return to e-Services.

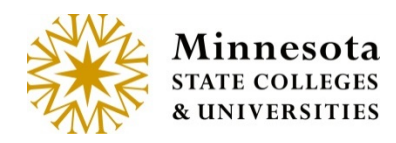

| Faculty -             |
|-----------------------|
| Home                  |
| Account Management    |
| Advisees              |
| Overall               |
| Enrolled              |
| Class Mangement       |
| Class List            |
| Faculty Overrides     |
| Grade & LDA Entry     |
| Wait List Report      |
| Courses               |
| Closed Section Search |
| Open Section Search   |
| Position Information  |
| Campus Contacts       |

Click on the link *Class Management* to return to the Class Management e-Services page or to remain on the site just click the browser back arrow.